## DAFTAR GAMBAR

| Gambar 2. 1 Tampilan Utama Sudah Login Edmodo                                                                                                    |
|----------------------------------------------------------------------------------------------------|
| Gambar 4. 1 Tampilan utama Edmodo                                                                                                    |
| Gambar 4. 2 Tampilan file bahan ajar dalam aplikasi Edmodo                                                                                                    |
| Gambar 4. 3 Tampilan file <i>powerpoint</i> dalam aplikasi <i>Edmodo</i>                                                                                                    |
| Gambar 4. 4 Tampilan powerpoint dalam aplikasi Edmodo                                                                                                    |
| Gambar 4. 5 Tampilan file video pembelajaran dalam aplikasi <i>Edmodo</i>                                                                                                    |
| Gambar 4. 6 Tampilan awal video pembelajaran dalam aplikasi Edmodo                                                                                                    |
| Gambar 4. 7 Tampilan penugasan yang diberikan oleh pendidik melalui aplikasi                                                                                                    |
| <i>Edmodo</i>                                                                                                    |
| Gambar 4. 8 Tampilan kuis yang diberikan oleh pendidik melalui aplikasi                                                                                                    |
| Edmodo                                                                                                    |
| Gambar 4. 9 Tampilan awal untuk mendaftar akun <i>Edmodo</i>                                                                                                    |
| Gambar 4. 10 Tampilan pemilihan akun Guru                                                                                                    |
| Gambar 4. 11 Tampilan pengisian formular sebelum dan sesudah dalam membuat                                                                                                    |
| akun <i>Edmodo</i>                                                                                                    |
| Gambar 4. 12 Tampilan beranda aplikasi Edmodo yang dijadikan tempat                                                                                                    |
| pembelajaran <i>E-Learning</i> oleh guru dan siswa                                                                                                    |
| Gambar 4. 13 Tampilan pengisisan formulir untuk akun siswa pada Edmodo 81                                                                                                    |
| Gambar 4. 14 Tampilan beranda akun siswa pada aplikasi Edmodo                                                                                                    |
| Gambar 4, 15 Tampilan file buku petunjuk pada aplikasi <i>Edmodo</i> 83                                                                                                    |
| Cumour in 10 Tumptum the Cumo petunjuk putu upintusi Lumouo initian ob                                                                                                    |
| Gambar 4. 16 Tampilan pemasukan file bahan ajar dalam aplikasi <i>Edmodo</i> 84                                                                                                    |
| Gambar 4. 16 Tampilan pemasukan file bahan ajar dalam aplikasi <i>Edmodo</i> 84<br>Gambar 4. 17 Tampilan pemasukan file <i>powerpoint</i> dalam aplikasi <i>Edmodo</i> 84                                                                                                    |
| Gambar 4. 16 Tampilan penasukan file bahan ajar dalam aplikasi <i>Edmodo</i> 84<br>Gambar 4. 17 Tampilan pemasukan file <i>powerpoint</i> dalam aplikasi <i>Edmodo</i> 84<br>Gambar 4. 18 Tampilan awal powerpoint dalam aplikasi Edmodo 85                                                                                                    |
| Gambar 4. 16 Tampilan penasukan file bahan ajar dalam aplikasi <i>Edmodo</i> 84<br>Gambar 4. 17 Tampilan pemasukan file <i>powerpoint</i> dalam aplikasi <i>Edmodo</i> 84<br>Gambar 4. 18 Tampilan awal powerpoint dalam aplikasi Edmodo 85<br>Gambar 4. 19 Tampilan awal video pembelajaran pada aplikasi <i>Edmodo</i> 86                                                                                            |
| Gambar 4. 16 Tampilan neo oura peranjari pada apinaar Lamoto infinition op<br>Gambar 4. 16 Tampilan pemasukan file bahan ajar dalam aplikasi <i>Edmodo</i> 84<br>Gambar 4. 17 Tampilan pemasukan file <i>powerpoint</i> dalam aplikasi <i>Edmodo</i> 85<br>Gambar 4. 18 Tampilan awal powerpoint dalam aplikasi Edmodo 85<br>Gambar 4. 19 Tampilan awal video pembelajaran pada aplikasi <i>Edmodo</i>                 |
| Gambar 4. 16 Tampilan neo oura peranjari pada apinaar Lamoto infinition op<br>Gambar 4. 16 Tampilan pemasukan file bahan ajar dalam aplikasi <i>Edmodo</i> 84<br>Gambar 4. 17 Tampilan pemasukan file <i>powerpoint</i> dalam aplikasi <i>Edmodo</i> 85<br>Gambar 4. 18 Tampilan awal powerpoint dalam aplikasi Edmodo                                                                                                 |
| Gambar 4. 16 Tampilan pemasukan file bahan ajar dalam aplikasi <i>Edmodo</i> 84<br>Gambar 4. 17 Tampilan pemasukan file <i>powerpoint</i> dalam aplikasi <i>Edmodo</i> 84<br>Gambar 4. 18 Tampilan awal powerpoint dalam aplikasi Edmodo 85<br>Gambar 4. 19 Tampilan awal video pembelajaran pada aplikasi <i>Edmodo</i> 86<br>Gambar 4. 20 Tampilan pemasukan dile tugas-tugas dan soal kuis dalam aplikasi<br>Edmodo |
| Gambar 4. 16 Tampilan neo oura peranjari pada apinaar Lamoto infinition op<br>Gambar 4. 16 Tampilan pemasukan file bahan ajar dalam aplikasi <i>Edmodo</i>                                                                                                    |
| Gambar 4. 16 Tampilan pemasukan file bahan ajar dalam aplikasi <i>Edmodo</i> 84<br>Gambar 4. 17 Tampilan pemasukan file <i>powerpoint</i> dalam aplikasi <i>Edmodo</i> 84<br>Gambar 4. 18 Tampilan awal powerpoint dalam aplikasi Edmodo 85<br>Gambar 4. 19 Tampilan awal video pembelajaran pada aplikasi <i>Edmodo</i> 86<br>Gambar 4. 20 Tampilan pemasukan dile tugas-tugas dan soal kuis dalam aplikasi<br>Edmodo |